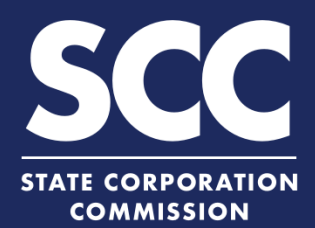

# Change a Business Entity Name in the Clerk's Information System

Virginia and foreign business entities authorized to do business in Virginia can file a name change online. To do so, Virginia business entities can file Articles of Amendment – Name Change. Foreign business entities can file an Application for Amended Certificate of Authority or Amended Certificate of Registration. This how-to guide will walk you through changing a business entity name online in the new Clerk's Information System (CIS) <u>https://cis.scc.virginia.gov/</u>.

# **Virginia Business Entities**

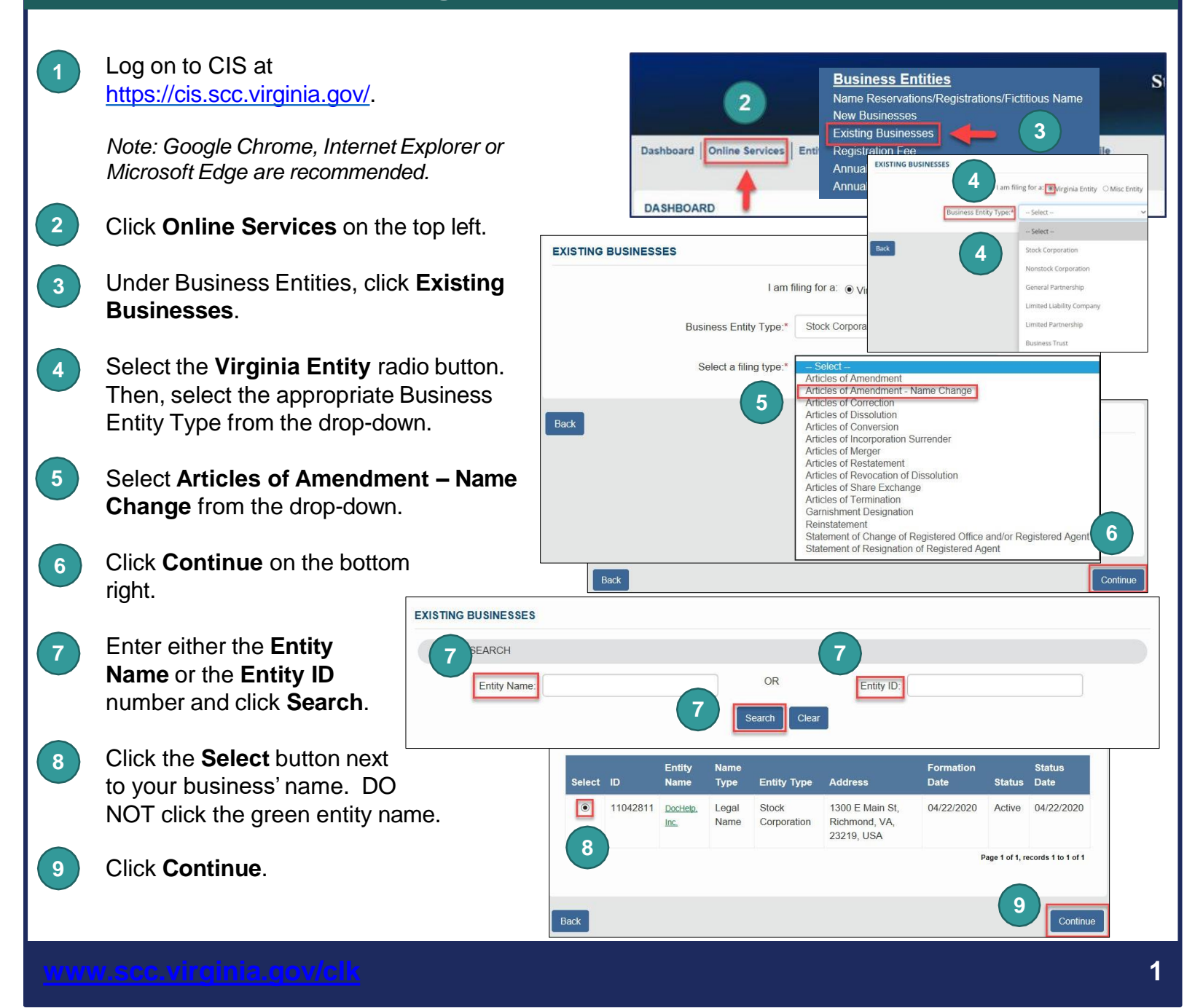

Review the Entity Information. If ARTICLES OF AMENDMENT - NAME CHANGE 10 needed, update the Entity Email Entity Information Entity Name: DocHelp, Inc Address and/or the Contact Number. Entity Type: Stock Corporation Click Next. Entity ID: 11042811 Formation Date 04/22/2020 If you have reserved a name, click the 11 Status: Active radio button next to Yes to update the 10 Entity Email Address: @scc.virginia.gov page. Otherwise, jump to step 15. Contact Number: (804) Note: Reserving a name is not required. ENTITY NAME CHECK Enter the **Reservation ID** and 12 odi 🖲 Y Do you have a name re **Reservation PIN.** 12 Note: The ID and PIN can be found in the "Application for Reservation of Name Acceptance" letter located in the Correspondence drop-down on your dashboard. ENTITY NAME CHECK 13 Click Search. Do you have a name reserved? • Yes O Ne Reservation ID:\* 11015168 Review the Entity Name that appears. If 14 ation PIN:\* ALLP13 correct, click Update Name and then Entity Name:" Job Alds, In click Next on the bottom right. Search Clear 15) If you have not reserved a name, you 11015168 Job Aids, Inc must check that your proposed name is available and acceptable. Click the radio button next to No. ARTICLES OF AMENDMENT - NAME CHANGE 15 NEW NAME SEARCH 16) Enter an Entity Name and click Check Are you using a reserved name? O Yes 💽 No Availability. Entity Name: HelpDocs, Inc 0 Note: Click the 🔍 icon for name requirements. 17) Once the system indicates the name is available and acceptable, click Next. 18 Enter the Date Articles were adopted and select the appropriate method of . 18 Approval. Click Next. 19

19

10

14

Add.

needed.

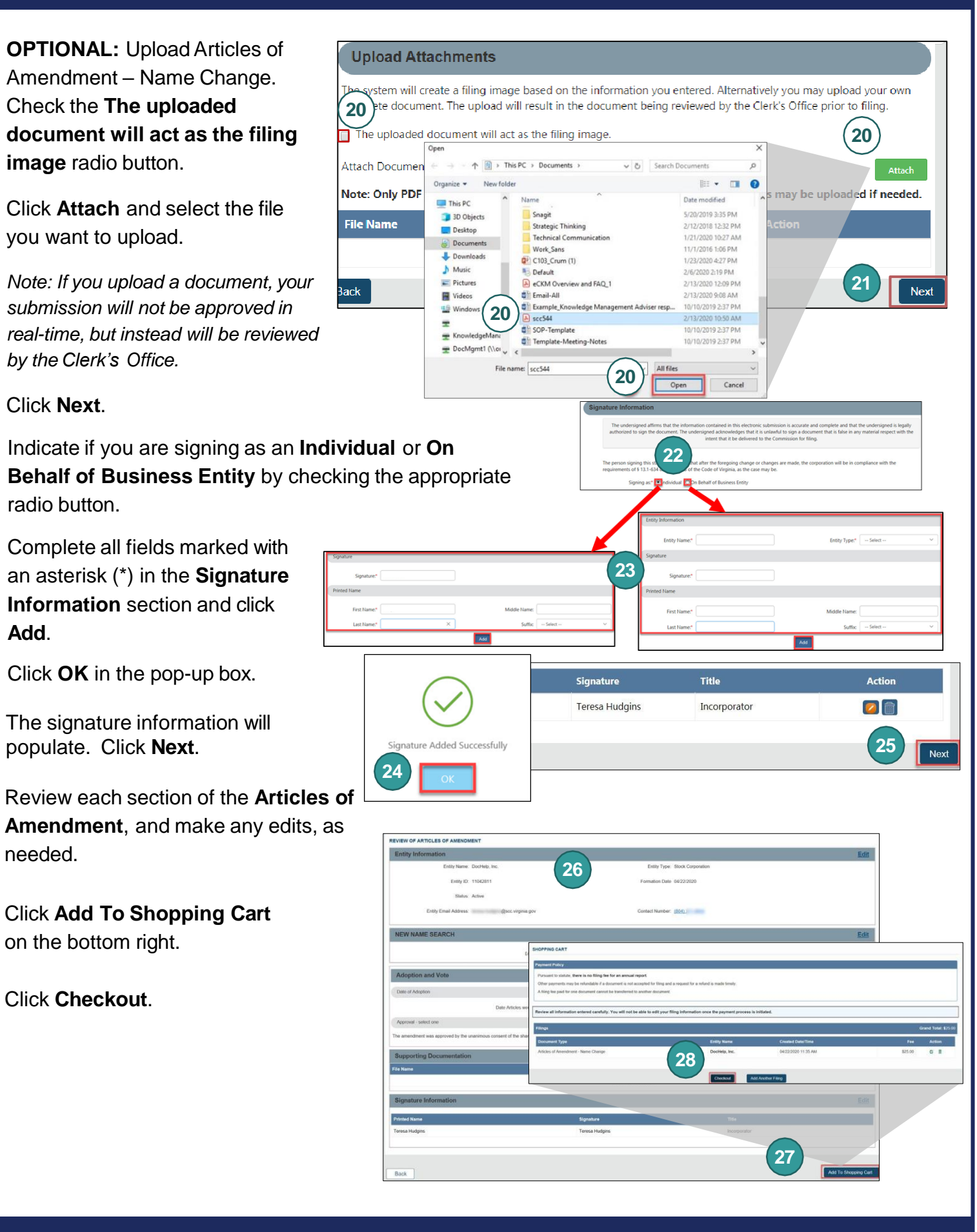

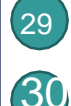

### Click Go To Payment.

window, click I Agree.

In the Confirmation pop-up

29

doe that I have rev ved all information entered for inclusion in the doc nt(s) I am • server-energies um s rearve reveneered as mortmation emeted to findusion in the document(s) I a filing/submitting and confirm the information is accurate and complete. After a filing is completed, inaccurate information can only be corrected by making an additional filing, which will require the payment of additional fees in most cases If you do not receive a confirmation page, please use the Feedback button on the home page to let us know

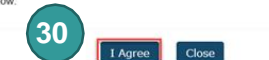

Note: You will be taken to a site administered by LexisNexis to complete your payment.

- 31 Enter your Billing Address and Payment Information, completing all fields marked with an asterisk (\*). You must complete the Captcha field.
- 32 Click Continue.
- 33 Check the Acknowledgement radio button and click Pay Now.

Note: Do not close the browser window.

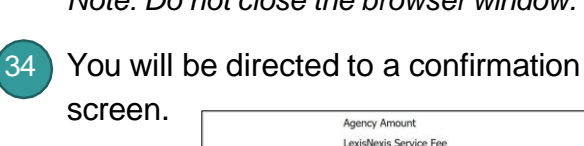

| Billing Address         31           ADDRESS TYPE         31           * Domestic (DS and O Hittay<br>Painto Rico)         O Hittay<br>(APO(FPO) Lanada, Neeco) |                 | Payment Information PAYMENT TYPE * Credit Card |        |                     |  |                   |   |
|----------------------------------------------------------------------------------------------------|-----------------|------------------------------------------------|--------|---------------------|--|-------------------|---|
|                                                                                                    |                 |                                                |        | Billing Pirst Name* |  | Card Number*      | 1 |
|                                                                                                    |                 |                                                |        | Ibling Last Name*   |  | Expiration Henth* | 1 |
| Billing Zp Code*                                                                                                    |                 | Expendition Year*                              | 1      |                     |  |                   |   |
| inling Address Line1*                                                                                                    |                 | Security Code*                                 |        |                     |  |                   |   |
| Silling Address Line2                                                                                                    |                 | We've provided this sample                     |        |                     |  |                   |   |
| Biling Oly*                                                                                                    |                 | finding the security code.                     | ALCON. |                     |  |                   |   |
| Billing State*                                                                                                    | Ŷ               | Captcha*                                       | banav  |                     |  |                   |   |
| E-mail <sup>4</sup>                                                                                                    |                 | Enter Capitchia                                |        |                     |  |                   |   |
| Confirm E-mail*                                                                                                    |                 | 8                                              |        |                     |  |                   |   |
| Phone Number*                                                                                                    | (1995) 099-0000 |                                                |        |                     |  |                   |   |

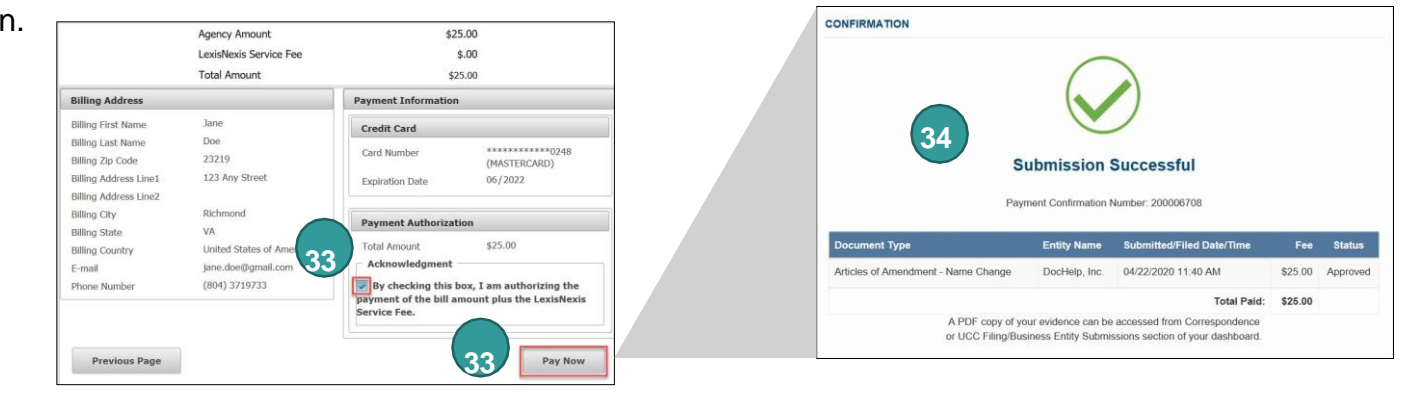

## **Foreign Business Entities**

Log on to CIS at https://cis.scc.virginia.gov/.

> Note: Google Chrome, Internet Explorer or Microsoft Edge are recommended.

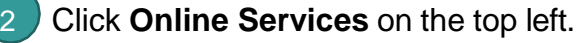

3 Under Business Entities, click Existing Foreign Businesses.

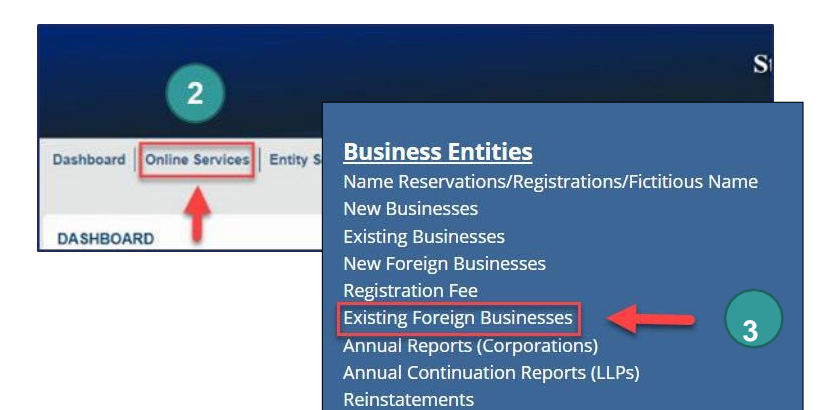

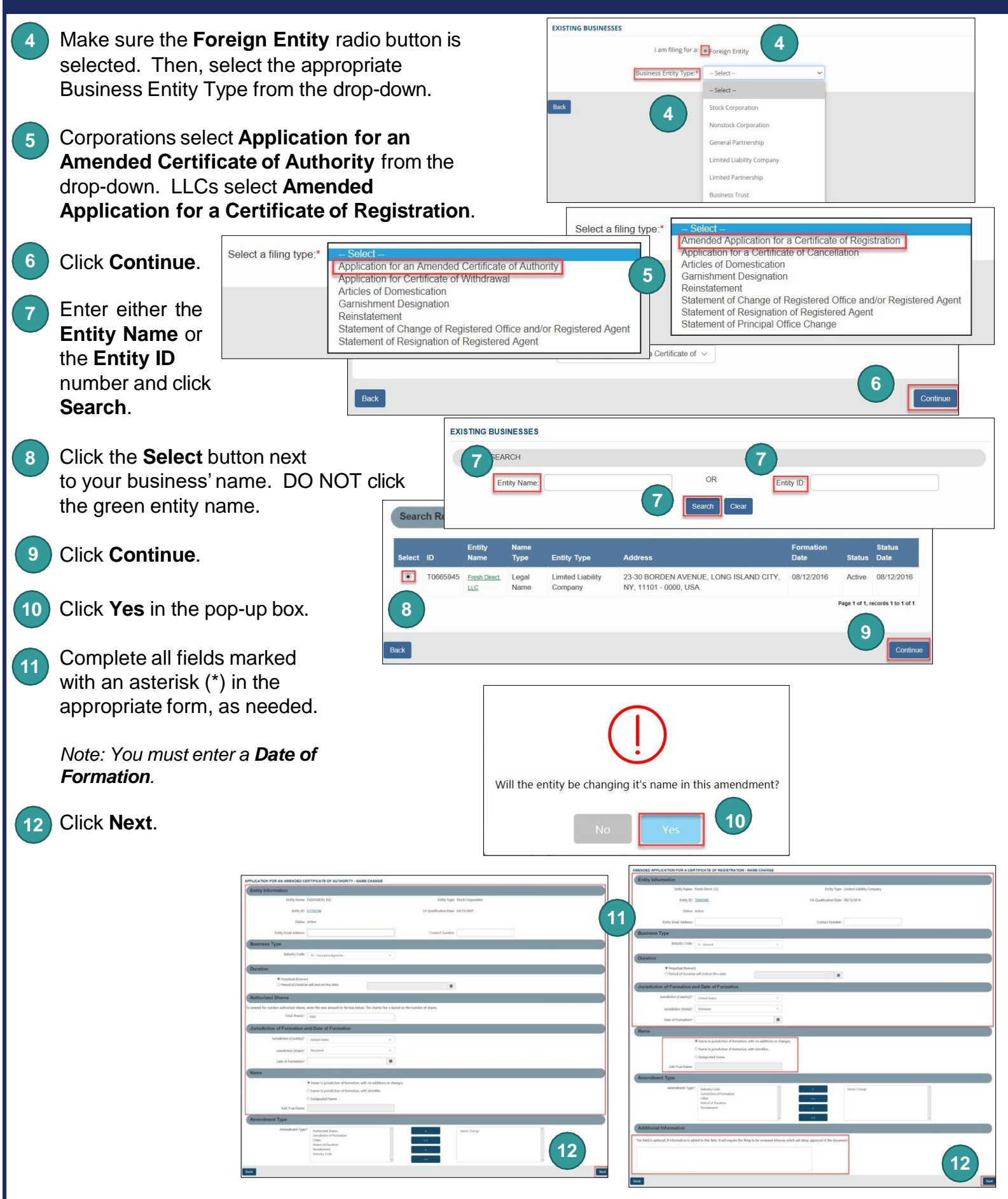

If you have reserved a name, click the radio button next to Yes to update the page. Otherwise, jump to step 17.

Note: Reserving a name is not required.

14

### Enter the Reservation ID and Reservation PIN.

Note: The ID and PIN can be found in the "Application for Reservation of Name Acceptance" letter located in the **Correspondence** drop-down on your dashboard.

- 15) Click Search.
- 16 Review the Entity Name that appears. If correct, click Update Name and then click Next on the bottom right.
- 17 If you have not reserved a name, you must check that your proposed name is available and acceptable. Click the radio button next to **No**.
- 18 Enter an Entity Name and click Check Availability. Note: Click the ① icon for name requirements.
- 19 Once the system indicates the name is available and acceptable, click **Next**.
- 20 Corporations must upload an Application for an Amended Certificate of Authority. LLCs may choose to upload an Amended Application for a Certificate of Registration. Check the **The uploaded document will act as the filing image** radio button.

Click **Attach** and select the file you want to upload.

Note: If you upload a document, your submission will not be approved in real-time, but instead will be reviewed by the Clerk's Office.

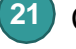

### Click Next.

Indicate if you are signing as an **Individual** or **On Behalf of Business Entity** by checking the appropriate radio button.

Complete all fields marked with an asterisk (\*) in the Signature Information section and click Add.

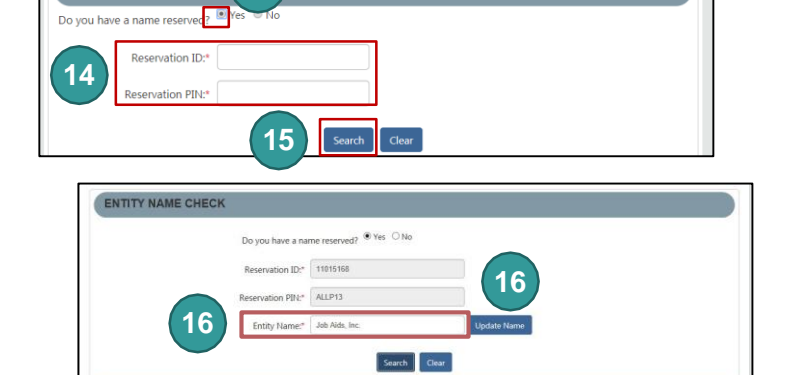

13

ENTITY NAME CHECK

**Upload Attachments** 

ed document will act as the filing image

20

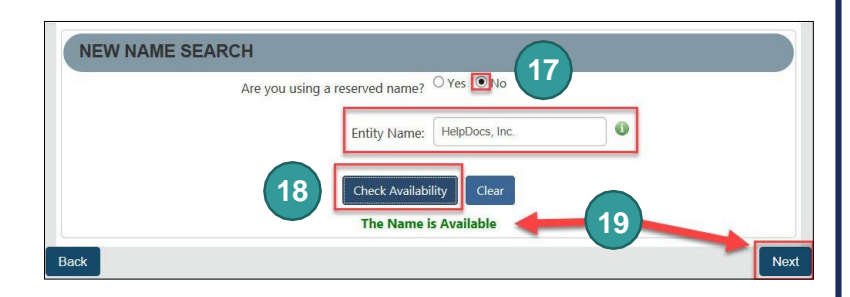

n will create a filing image based on the information you entered. Alternatively you may upload your own

ocument. The upload will result in the document being reviewed by the Clerk's Office prior to filing

16

20

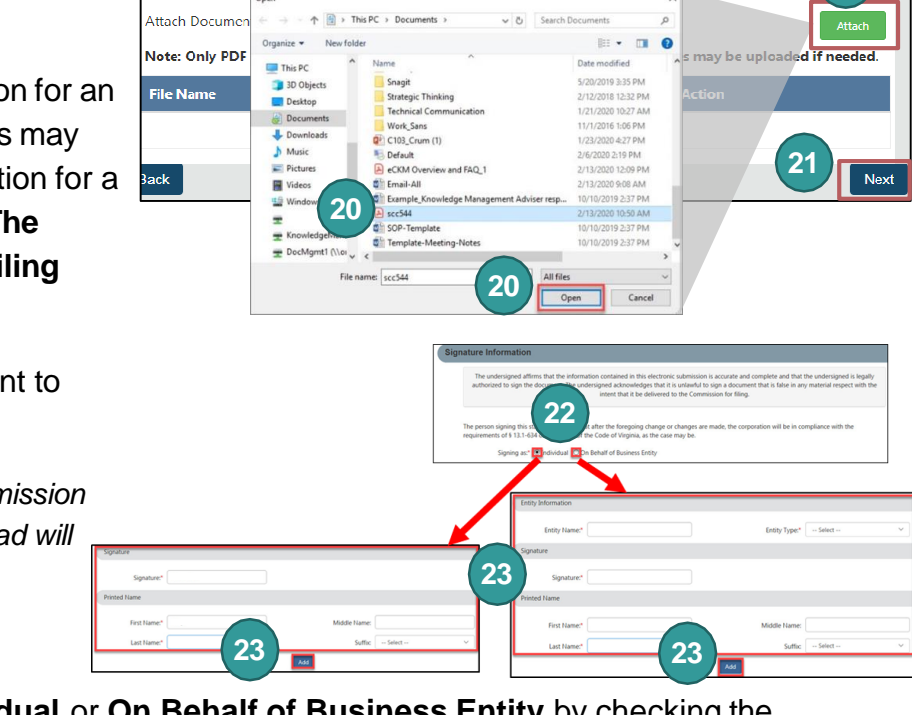

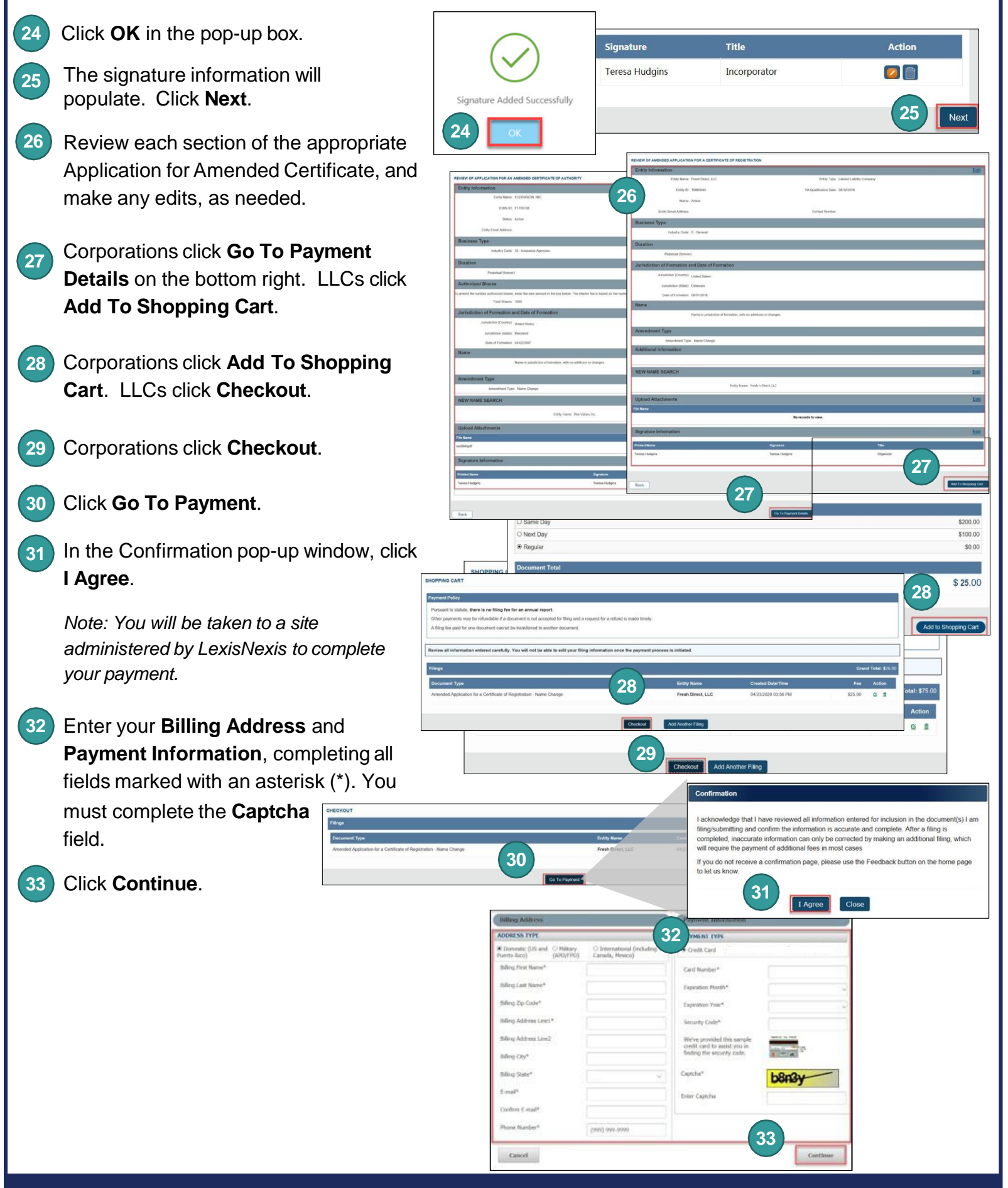

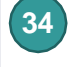

# Check the **Acknowledgement** radio button and click **Pay Now**.

Note: Do not close the browser window.

35 You will be directed to a confirmation screen.

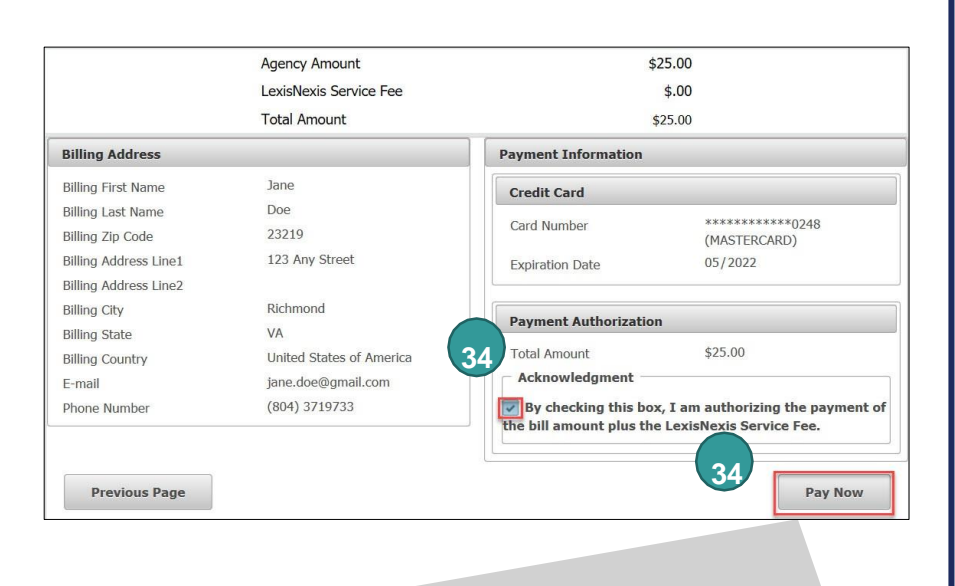

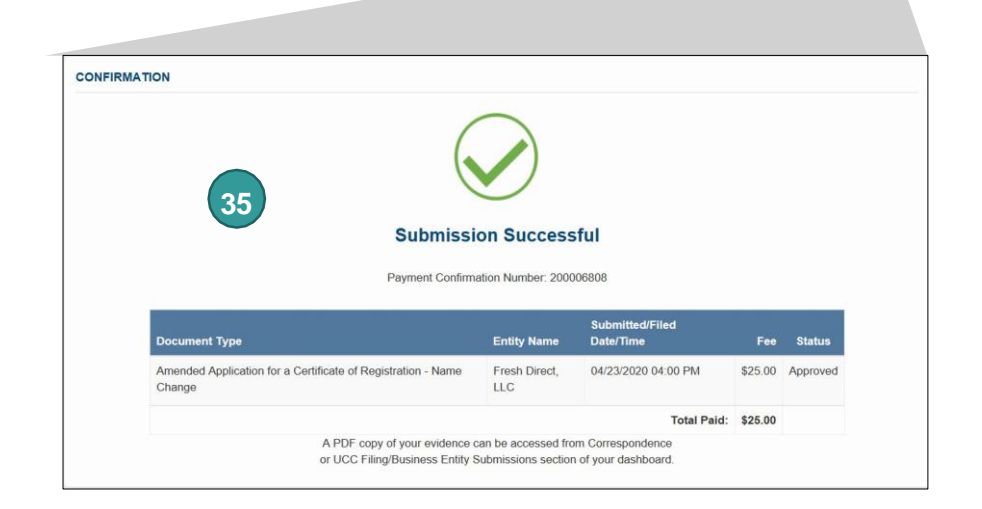